## mBGM stornieren, korrigieren und neu übermitteln:

Um eine mBGM zu stornieren muss die Referenznummer der gesendeten mBGM beim DN eingetragen werden. Diese Referenznummer finden Sie im Clearingfall im Webeku oder in Elda für Windows:

|                                                                                            | 2     |                                                                                                    | Tana and the second second second second second second second second second second second second second second |                                      |  |  |
|--------------------------------------------------------------------------------------------|-------|----------------------------------------------------------------------------------------------------|----------------------------------------------------------------------------------------------------|--------------------------------------|--|--|
| Bereitgestellt Satzart<br>16.01.2019 Monatliche Betragsg<br>16.01.2019 Monatliche Betragsg |       | gsgrundlagenmeldung Selbsta<br>gsgrundlagenmeldung Selbsta                                                                                                    | Name<br>LSWH-VS-ACQ-Dreimuster Ole<br>LSWH-VS-ACQ-Zweimuster Ole                                               | Vers Mr.<br>1725010702<br>1712010703 |  |  |
| Dringend<br>Reneitstellungsdat                                                             | 100   | Nein                                                                                                    |                                                                                                    |                                      |  |  |
| Reitranskontonummer 84223751                                                               |       |                                                                                                    |                                                                                                    |                                      |  |  |
| Projekt/Restand/Satzatt DM / MB / G1 (Monatliche Br                                        |       | Beitragsgrundlagenmeldung Selbstabrechner)                                                                                                    |                                                                                                    |                                      |  |  |
| Familienname I SWH-VS-ACQ-Zweimuster                                                       |       | LSWH-VS-ACQ-Zweimuster                                                                                                    |                                                                                                    |                                      |  |  |
| Vomame Ole                                                                                 |       | Ole                                                                                                    |                                                                                                    |                                      |  |  |
| Versicherungsnummer 1712010703                                                             |       |                                                                                                    |                                                                                                    |                                      |  |  |
| Fachinformation 1 Beitragszeitraum: 01/2019                                                |       |                                                                                                    |                                                                                                    |                                      |  |  |
| achinformation 2 Beitragskontonummer: 84223751                                             |       |                                                                                                    |                                                                                                    |                                      |  |  |
| Fachinformation 3                                                                          | 3     | Versicherungsnummer: 1712010703                                                                                                    |                                                                                                    |                                      |  |  |
| Meldungsinformat                                                                           | ion 1 | Das gemeldete Verrechnungsgrundlage-Kennzeichen 2 (SV-Verrechnung mit Zeit in der SV) stimmt mit dem ermittelter<br>Kennzeichen 1 (SV-Verrechnung und BV-Verrechnung mit Zeit in der SV und BV) nicht überein. |                                                                                                    |                                      |  |  |
| Referenzuert                                                                               |       | LSWH-VS-AC0003-2019115-                                                                                                    | 125329                                                                                                    |                                      |  |  |
| 1101010112Wolt                                                                             |       | 14                                                                                                    |                                                                                                    |                                      |  |  |

Und in der Meldebestätigung (von hier kann diese per copy&paste übernommen werden):

| 👌 Me | ldebestätigung                                                                                           |                                                   | >           |
|------|----------------------------------------------------------------------------------------------------|---------------------------------------------------|-------------|
| • •  | 🕨 🕅 🍰 📄 📋 🛛 Seite 1 von 1                                                                                | Suchen: \infty Schließen                          |             |
|      |                                                                                                    |                                                   |             |
|      | ELDA Testsystem<br>LSHI                                                                                  | TEST!! Seite 0001/000                             | 1           |
|      | Seriennummer: 151886                                                                                     | PROTOKOL                                          | L           |
|      | LSWH-DG-GKK-BH<br>A-4020 LINZ                                                                            | der erhaltenen Meldunge                           | n           |
|      | Uebermittlung vom 15.01.2019 um 1                                                                        | 2:58:11 Protokoll-Nr.: 28799                      | 4           |
|      | Typ An H<br>Vers-Nr. Name<br>Referenznummer                                                              | K-Nr. Dienstgeber Meldedatu<br>Betrag Ordnungsbeg | -<br>m<br>• |
|      | MONATLICHE BGM PAKET SELBSTABRECT                                                                        | INER                                              | -           |
|      | OOEGKK 842                                                                                               | 23751 LSWH-DG-GKK-BH 01/201                       | 9           |
|      | SELBSTABRECHNER<br>1719010108 LSWH-VS-ACQ-EINSMUS:<br>LSWH-VS-AC0001-2019115-125329<br>TADIFCGUIDEF B001 | ER O                                              |             |
|      | VERRECHNUNGSBASIS AB                                                                                     | 2.500,00 EUR                                      |             |
|      | VERRECHNUNGSBASIS BV                                                                                     | 2.500,00 EUR                                      |             |
|      | SELBSTABRECHNER<br>1711010103 LSWH-VS-ACQ-EINSMUST<br>LSWH-VS-AC0002-2019115-125329<br>TABLECONTRE RAGO  | ER F                                              |             |
|      | VERRECHNUNGSBASIS AB                                                                                     | 1,500.00 EUR                                      |             |
|      | VERRECHNUNGSBASIS BV                                                                                     | 1,500,00 EUR                                      |             |

Diese Seiten finden Sie im Elda für Windows unter:

| ELDA Software - Version 5.0.0.4384       | - Seriennr. 151886 |            |                     |               |         |
|------------------------------------------|--------------------|------------|---------------------|---------------|---------|
| Datei Bearbeiten Extras ?                |                    |            |                     |               |         |
| 📑 Sendedatei(en) hinzufügen 🛛 🧐 Se       | nden/Empfangen 👋 N | ur Empfang | ien 🛛 🗶 📄 💩         |               |         |
| 🍩 Datenübermittlung                      | Clearingfälle      |            |                     |               |         |
| Aktuelle Sendungen                       | Suchen in Dateien: |            |                     | Suche starten | Alle an |
| Meldebestatigungen     Fehler / Wamungen | Datei              | Größe      | Datum               |               |         |
| Krankenstandsbescheinigungen             | cm_155111206.xml   | 8 712      | 16.01.2019 10:21:54 |               |         |
| Clearingfälle                            |                    | 17 278     | 16.01.2019 10:21:53 |               |         |
| 🕼 Mitteilungen                           | cm_155110560.xml   | 114 249    | 07.12.2018 09:31:26 |               |         |
| 😡 Bestätigungen Entsendungsanträge       | cm_155110161.xml   | 38 753     | 06.12.2018 09:13:17 |               |         |
| 🕀 🎬 Übertragungsjournal                  | cm_155110039.xml   | 75 058     | 05.12.2018 08:54:44 |               |         |
|                                          | cm_155109944.xml   | 78 914     | 04.12.2018 15:39:38 |               |         |
|                                          | cm_155109845.xml   | 157 682    | 04.12.2018 10:44:21 |               |         |
|                                          | cm_155109796.xml   | 57 219     | 03.12.2018 17:08:10 |               |         |
|                                          | cm_155109588.xml   | 24 719     | 03.12.2018 09:15:52 |               |         |
|                                          | cm_155109198.xml   | 17 963     | 02.12.2018 14:05:28 |               |         |
|                                          | - m 155100020 uml  | 10 014     | 20 11 2010 00-20-57 |               |         |

Tragen Sie die Referenznummer zuerst beim DN ein und klicken auf Speichern:

| Dienstnehmer und Abrechnungsdaten 2019                                                                                                    |                                      |                           |         |
|----------------------------------------------------------------------------------------------------|--------------------------------------|---------------------------|---------|
| 🥵 🗸 L 🖬 📾 🖬 🖬 🖌 M 🗔                                                                                                    |                                      | ) 🕜                       | 1       |
| Dienstnehmer Abrechnun                                                                                                    | gsdaten                              | Monat/Jahr <mark>1</mark> | •       |
| Personalnummer 1 K K N D V X SV-Nr 1719010108 laufende Bezü                                                                                                    | ge                                   | Sonderza                  | hlunge  |
| Fam/Vorname         LSWH-VS-ACQ-Einsmu         Ole         NormalStd         0.00           Strasse, Nr.         Gruberstraße 77         Fam.Std         MehrStd         0.00         Üstd 50%         0.00         Üstd 50%         0.00         Üstd 50%         0.00         Üstd 50%         0.00         Üstd 75%         0.00         Üstd 75%         0.00         Üstd 75%         0.00         Üst 10%         0.00         Üst 10%         0.00         Üst 10%         0.00         Ust 75%         0.00         Ust 75%         0.00         Ust 10%         0.00         Ust 10%         Ust 10%         0.00         Ust 10%< | 0,00<br>0,00<br>0,00<br>0,00<br>0,00 | SV pflicht.               | S       |
| Info Ein-Austritt Land A Beruf davon Zuschl.§6                                                                                                    | 8 0.00                               | Urlaub                    | sabfind |
| BGR alt @ A2lu  Arbeiter Anzahl Kinder 0 UrlaubStd 0.00                                                                                                    | 0,00                                 | Sonderzat                 | - S7 9  |
| Beschäftigtengruppe B001 ? Mappingtabelle Excel PDF <                                                                                                    | 2500,00                              | 0,00                      | 0,00    |
| Ergänzungen X Auswahl Verrechnungsgrundlage 1 Tabelle                                                                                                    | 0,00<br>0,00<br>0.00                 | 0,00                      | 0,00    |
| Beschäftigung kürzer 1 Monat oder fallw. von Tag 0 bis 0 Referenzwert VSNR-Anforderung                                                                                                    | 2500,00<br>453,00<br>0,00            | 0,00<br>0,00              | f.E     |
| Referenzwert ursprüngliche Meldung X LSWH-VS-AC0001-2019115-125329                                                                                                    | 0,00<br>0,00<br>0,00                 | 0,00<br>0,00              |         |
| Geschäftsführer X J 1/6 manuell SV Ges. Tage 30                                                                                                    | 0.00<br>453,00                       | 0,00                      | -       |

Wählen Sie dann den Bericht mBGM **für diesen DN** und den Zeitraum und wählen "Storno mBGM" aus:

| klicken Sie auf OK um den Bericht zu erstellen   |                   |          |        |                 |
|--------------------------------------------------|-------------------|----------|--------|-----------------|
| Bericht: mBGM - Monatliche Beitragsgrundlagenmel | dung              | 3        | ×      |                 |
| Jahr 2019 von Mon 1<br>für Personal Nr. 1        | l <b>⊽</b> Zeitra | um vorsc | hlagen |                 |
| ₩ ELDA-Datenträger erstellen                     | _                 |          |        |                 |
| Storno mBGM                                      | •                 |          |        | Export fur exce |
|                                                  |                   |          |        |                 |

Anschließend korrigieren Sie die Abrechnung und erstellen die mBGM für diesen DN nochmals.

Übermitteln Sie dann das Storno (gekennzeichnet mit ...\_STO.mBGM) und die korrigierte mBGM:

| TESTmBG1_DN3-20190101.mBGM     | 16.01.2019 10:52 | MBGM-Datei |
|--------------------------------|------------------|------------|
| TESTmBG1_DN3-20190101_STO.mBGM | 16.01.2019 10:51 | MBGM-Datei |

Es ist immer die Referenznummer der letzten Übermittlung für den jeweiligen DN einzutragen.

Sie können die Stornos und mBGMs für alle DN (Eintragung aller Referenznummern) oder für einzelne DN (Eingabe der Personal-Nr in den Bericht-Optionen) erstellen.